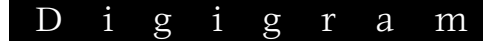

# VX1221e VX1222e

Professional Multichannel Sound Cards

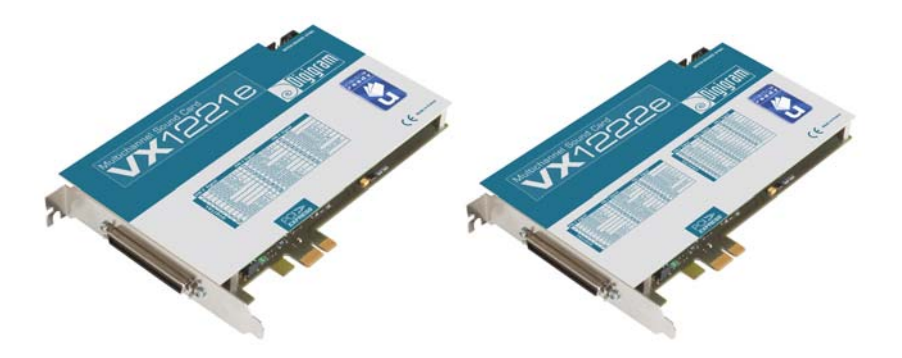

User's manual

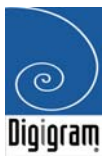

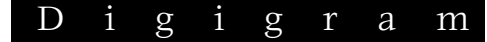

# For technical support, please contact your system supplier.

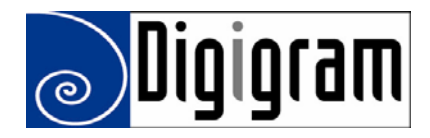

### Digigram S.A.

Parc de Pré Milliet, 38330 Montbonnot - FRANCE Tel: +33 (0)4 76 52 55 01• Fax: +33 (0) 4 76 52 53 07• E-mail: info@digigram.com

### **Digigram Inc.**

2101 Wilson Boulevard, Suite 1004, Arlington, VA 22201-USA Tel: +1 703 875 9100 • Fax: +1 703 875 9161 • E-mail: input@digigram.com

### Digigram Asia Pte Ltd.

350 Orchard Road - #19-07 Shaw House Singapore 238868-SINGAPORE Tel: +65 6291 2234 • Fax: +65 6291 3433 • E-mail: info\_asia@digigram.com

## **Table of Contents**

| INFORMATION FOR THE USER                                                             | 4  |
|--------------------------------------------------------------------------------------|----|
| IMPORTANT NOTICE                                                                     | 5  |
| CONTENTS OF THIS PACKAGE                                                             | 5  |
| FEATURES                                                                             | 6  |
| VX1221e main hardware features                                                       | 6  |
| VX1222e main hardware features                                                       | 6  |
| Main software features                                                               | 6  |
| REQUIREMENTS                                                                         | 7  |
| Minimum hardware requirements                                                        | 7  |
| Software requirements                                                                | 7  |
| Supported operating systems                                                          | 7  |
| HARDWARE INSTALLATION                                                                | 7  |
| Installing the card                                                                  | 7  |
| Interrupt and memory address                                                         | 7  |
| SOFTWARE INSTALLATION                                                                | 8  |
| Standard installation under Windows 2000, XP <sup>*</sup> , and Windows Server 2003. | 8  |
| Parameterizing the ASIO driver                                                       | 10 |
| Parameterizing the Wave driver                                                       | 10 |
| Removing the driver under Windows 2000, XP*, and Windows Server 2003.                | 11 |
| HOW TO CHECK THE INSTALLATION                                                        | 11 |
| THE 'DIGIGRAM HARDWARE SETTINGS                                                      |    |
| ('DHS') CONTROL PANEL                                                                | 13 |
| SPECIFICATIONS                                                                       | 14 |
| Configuration                                                                        |    |
| Inputs                                                                               |    |
| Outputs                                                                              | 15 |
| Connectors                                                                           | 15 |
| Audio specifications                                                                 | 15 |
| Audio Performance                                                                    | 16 |
| Development environments                                                             | 16 |
| APPENDICES                                                                           | 17 |
| VX1221e Schematic Diagram                                                            | 17 |
| VX1222e Schematic Diagram                                                            | 17 |
| Cable diagram                                                                        | 18 |
| Wiring diagram                                                                       | 19 |
| Cable pinout                                                                         | 20 |
| Layout                                                                               | 20 |
|                                                                                      |    |

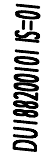

Copyright 2007 Digigram. All rights reserved.

No portion of this manual may be reproduced without prior written consent from Digigram. The copyright protection claimed here includes photocopying, translation and/or reformating of the information contained in this manual. While every effort has been made to ensure accuracy, Digigram is not responsible for errors and omissions, and reserves the right to make improvements or changes in the products and programs described without notice. Digigram and the Digigram logo, VX1222e, and VX1221e are registered trademarks or trademarks of Digigram S.A. Other trademarks are property of their respective holders.

### Digigram

### **INFORMATION FOR THE USER**

This device complies with part 15 of FCC rules. Operation is subject to the following two conditions: (1) This device may not cause harmful interference, and (2) This device must accept any interference received, including interference that may cause undesired operation.

This equipment has been tested and found to comply with the limits for a CLASS B digital device, pursuant to Part 15 of the FCC Rules. These limits are designed to provide reasonable protection against harmful interference in a residential installation. This equipment generates, uses, and can radiate radio frequency energy and, if not installed and used in accordance with the instructions contained in this data sheet, may cause harmful interference to radio and television communications. However, there is no guarantee that interference will not occur in a particular installation.

If this equipment does cause harmful interference to radio or television reception, which can be determined by turning the equipment off and on, the user is encouraged to try to correct the interference by one or more of the following measures:

- \* reorient or relocate the receiving antenna
- \* increase the separation between the equipment and the receiver
- \* connect the equipment into an outlet on a circuit different from that of the receiver
- \* consult the dealer or an experienced audio television technician.
- **Note:** Connecting this device to peripheral devices that do not comply with CLASS B requirements or using an unshielded peripheral data cable could also result in harmful interference to radio or television reception. The user is cautioned that any changes or modifications not expressly approved by the party responsible for compliance could void the user's authority to operate this equipment. To ensure that the use of this product does not contribute to interference, it is necessary to use shielded I/O cables.

### Warning:

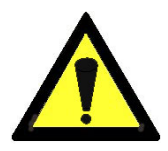

Electrostatic discharge (ESD) can damage several components on the board. To avoid such damage in handling the board, take the following precautions:

Bring the device and everything that contacts it to ground potential by providing a conductive surface and discharge paths. As a minimum, observe these precautions:

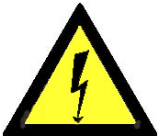

- Disconnect all power and signal sources.
- Place the device on a grounded conductive work surface.
- Ground yourself via a grounding wrist strap or by holding a grounded object.
- Ground any tool that will contact the device.

### **IMPORTANT NOTICE**

This card has been tested and found to comply with the following standards:

- International: CISPR22 Class B
- Europe: EMC 89/336/CEE (1992) specifications
- United States: FCC Rules-Part 15-Class B (digital device)

In order to guarantee compliance with the above standards in an installation, the following must be done:

- the provided cable must not be modified
- additional cables used must have their respective shield connected to each extremity

### **CONTENTS OF THIS PACKAGE**

Thank you for purchasing a Digigram VX sound card.

The package consists of the following components:

\* a VX1222e or VX1221e sound card

\* the user's manual at hand

The cable is available optionally.

### Digigram

### FEATURES

VX1222e and VX1221e are audio cards for PCI EXPRESS<sup>TM</sup> (PCIe<sup>®</sup>). They are in PCI EXPRESS<sup>TM</sup> x1 format and can thus be plugged into any PCIe<sup>®</sup> slot (x1, x2, x4, x8, x16, x32).

### VXI221e main hardware features

- 1 digital AES/EBU<sup>\*</sup> stereo input, with hardware sample rate converter (up to 96 kHz) and programmable digital gain
- 6 digital AES/EBU<sup>\*</sup> stereo outputs (up to 192 kHz) with programmable digital gain
- 1 digital AES/EBU\* stereo sync input (up to 192 kHz in play and record)
- 1 standard Word Clock input (up to 96 kHz)
- 1 standard Word Clock output (up to 96 kHz)
- 1 video sync input
- 1 SMPTE/LTC (Linear Time Code) sync input

### VX1222e main hardware features

All features of the VX1221e, plus:

- 2 balanced\*\* analog mono line inputs, with software programmable analog and digital gain
- 12 servo-balanced \*\*\* analog mono line outputs, with software programmable analog and digital gain
- 192 kHz / 24-bit converters
- Maximum level on analog inputs and outputs: +24 dBu

**Note**: The digital outputs always play the digital version of the corresponding analog output. The selection of the AES/EBU input excludes the selection of the analog inputs.

### Main software features

- Real-time, simultaneous PCM record and playback (8, 16 and 24 bits), Float IEEE754 (with 24-bit fixed-point dynamic range)
- When using the np SDK, real-time on-board mixing of several PCM audio streams, direct monitoring, level adjustment, panning, cross-fades, punch-in/punch-out, scrubbing
- Low latency DirectSound, Wave, andASIO drivers

<sup>\*</sup> can be used as S/PDIF interface as well

<sup>\*\*</sup> can be used with unbalanced signals

<sup>\*\*\*</sup> Electronically servo-balanced outputs provide automatic level adjustment to accommodate either balanced or unbalanced lines

### REQUIREMENTS

### Minimum hardware requirements

PC with one free PCI  $\mathsf{EXPRESS}^{\mathsf{TM}}$  (PCIe  $^{\textcircled{\bullet}}$  ) slot

(x1, x2, x4, x8, x16 ou x32).

CPU power and memory required depend on the operating system and on the audio application used.

### Software requirements

To use your VX1221e or VX1222e, install the driver from the np Runtime HR package version 1.60 or higher. This package includes a WDM DirectSound driver. The Microsoft DirectX runtime version 9 or higher must also be installed on your computer.

The cards can also be used with applications based on Digigram's np SDK. The card is visible through the np interface and the DirectSound interface. HR Runtime also includes a *Wave* and an ASIO driver.

### Supported operating systems

VX1221e and VX1222e cards run under Windows 2000, XP\*, and Windows Server 2003\*.

### HARDWARE INSTALLATION

The card has to be installed in the computer prior to installing its driver.

### Installing the card

Gently plug the card in a free PCI slot and press it down to position it firmly. Tighten the screw.

### Interrupt and memory address

Hardware interrupt and addresses are automatically set up at start-up by the PCI PnP BIOS.

<sup>\* 32-</sup>bit version

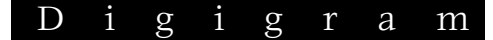

### **SOFTWARE INSTALLATION**

Please visit the Digigram web site at **www.digigram.com** for the most recent driver.

In case you run a specific application developed or installed by a Digigram Partner, this application might require the use of a specific driver version. In this case, make sure that the updated driver has been approved by your supplier.

# Standard installation under Windows 2000, XP<sup>\*</sup>, and Windows Server 2003<sup>\*</sup>

If the driver has been downloaded from our web site, it has to be expanded prior to the driver's installation as follows: double-click on the downloaded file (self-expanding). You can use the default destination location (Windows temporary folder) or select another directory.

**Important note**: this default procedure installs the 'Digigram Hardware Settings' control panel. This application allows the configuration of the hardware resources of Digigram cards for all audio applications. The DHS allows for instance to define the clock of the card, the input source, input and output analog and digital gain, Sample Rate Converters, digital output format, etc...

Please note that, with the DHS installed, controls available <u>through the DirectSound</u> <u>control panel</u> are limited to:

- Volume control for input and output
- Wave control

You may also install the driver without installing the DHS control panel, and in this case more controls available are <u>through the DirectSound</u> control panel:

- Volume control for input
- Wave control
- Monitoring control
- Analog input level
- Digital input level
- Clock selection: AES Sync, AES I, Word Clock
- Digital output format: professional, consumer

To do so, install the driver with the command line: "*setup x\_topology*". For detailed information, please refer to the dedicated document on our web site.

<sup>\* 32-</sup>bit version

- Shut down your computer and insert your VX card.
- Restart your computer.
- Click on Cancel if the Found New Hardware Wizard appears.
- Double-click on the **HR Runtime vxx.msi** icon to launch the driver installation.
- A welcome message is displayed, click **Next** to continue.
- The "License Agreement" window appears: read it, and click on "I accept the terms in the license agreement" to approve it.
- Do the same in the next window for Virtual PCX and PC Codec Legal Notice.
- In the **"Custom Setup"** window, the "*Drivers for the HR boards*" are displayed; by default, both WDM DirectSound and ASIO HR are installed. **Next**.
- In the "Ready to Install the Program Window", click on Install to start copying the files.
  - <u>Note:</u> In case you use an unsigned driver version, the "Digital Signature Not Found" message may appear because a non-Microsoft software is about to be installed. Click on **Continue anyway** in the **"Hardware installation"** window (Windows XP, Server 2003).
- In the **"Digigram drivers"** window, select the number and the size of buffers required by your applications. Click on **Ok**.
- Click **Finish** to complete the driver installation.

### i i D g r а g m

**Parameterizing the ASIO and Wave drivers** For all sound cards of the VX range, **"PCM only"** is the only operating mode, therefore this button is disabled in the Digigram control panel (CPL). (To access this control panel, go to **<Start>**, **<Programs>**, **<Digigram>**, **<Digigram Control Center>**).

| General Information Diagnostics HR Runtime Virtual PCX configuration PCXTools     Supported Boards     PCX892H8, PCX81HR, PCX1222HR, PCX1221HR, PCX924HR, PCX924HR-Mic, PCX924HR, VX282HR, VX282HR, VX282HR, VX282HR, VX222HR, VX282HR, VX292HR, VX222HR, VX282HR, VX292HR, VX292HR, VX192HR, VX1922HR, VX192HR, VX19HR, VX192HR, VX19HR, VX19HR                                           | gram Drivers                                                              |                                                     |                                                                                  |                                                      |
|----------------------------------------------------------------------------------------------------|---------------------------------------------------------------------------|-----------------------------------------------------|----------------------------------------------------------------------------------|------------------------------------------------------|
| Supported Boards     PCX882HR, PCX881HR, PCX1222HR, PCX1221HR, PCX924HR, Mic, PCX924RR, MX882HR, VX882HR, VX881HR, VX1222HR, VX1221HR, VX222HR, MX222HR, MX2HR, MX2HR, MX2H | General Information                                                       | Diagnostics HF                                      | Runtime Virtual PCX config                                                       | puration PCXTools                                    |
| Registry Settings   Buffer Pool Status     Buffers :   Image: Status     Buffer size :   Image: Status     Buffer size :   Image: Status     Performance Management / Stream Granularity   Image: Status     Image: Status in the stream granularity in the stream granularity in the stream granula                                                                                                    | Supported Boards<br>PCX882HR, PCX88<br>PCX22HR, VX882F<br>VX882e, PCX882e | (1HR, PCX1222)<br>(R, VX881HR, V)<br>(VX881e, PCX88 | HR, PCX1221HR, PCX924HR,<br>X1222HR, VX1221HR, VX222<br>He, VX1222e,PCX1222e,VX1 | , PCX924HR-Mic,<br>2HR, VX222HR-Mic<br>221e,PCX1221e |
| PCM-Only Mode     Current stream granularity:   96 Samples     96   384     Current Performances   384     Average CPU usage :   N/A     Remaining buffer pool :   0 / 0 (sWords)                                                                                                    | Registry Settings –<br>Buffers :<br>Buffer size :<br>Performance Mana     | 0 ▼<br>0 ▼<br>gement / Stream                       | Buffer Pool Status<br>Available buffers :<br>Buffer size :<br>Granularity        | 0                                                    |
| Current Performances Average CPU usage : N/A Remaining buffer pool : 0 //0 (KWords                                                                                                    | (C                                                                        |                                                     | CM-Only Mode                                                                     | $\supset$                                            |
| -Current Performances<br>Average CPU usage : N/A<br>Remaining buffer pool : 0.7.0 kWords                                                                                                    | se 📙                                                                      | unen srean ge                                       | anuany. oo samples                                                               | 384                                                  |
| Remaining buffer pool: 070 KWord;                                                                                                    | Current Performanc                                                        | tes<br>Musage: N/                                   | Δ.                                                                               |                                                      |
|                                                                                                    | Remaining t                                                               | puffer pool: 0/                                     | , OKWords                                                                        |                                                      |
|                                                                                                    |                                                                           | Cancel                                              | Apply                                                                            | 9 Haln                                               |

# Removing the driver under Windows 2000, XP<sup>\*</sup>, and Windows Server 2003<sup>\*</sup>

- Open the Windows Control Panel and double-click on the Add/Remove Software icon.
- Select "Digigram HR Runtime ...", and Change/Remove.
- Select **Remove** in the np Runtime window.
- Follow the instructions to finish driver removal.

### How to check the installation

Once the cards and the driver have been installed according to the procedure described in this manual, you can verify that the card is properly installed and works fine as follows:

• Menu **<Start> <Settings> <Control panel>**, **<Sound and Multimedia>**, tab **"Audio"**, **Default device** (Playback device, Recording device). The card's channels can be selected. The card can be used with any *DirectSound* application.

Available WDM recording and playback devices are:

- VX1221 (VX1222) 1+2 (WDM) (record and playback)
- VX1221 (VX1222) 3+4 (WDM) (playback)
- VX1221 (VX1222) 5+6 (WDM) (*playback*)
- VX1221 (VX1222) 7+8 (WDM) (playback)
- VX1221 (VX1222) 9+10 (WDM) (playback)
- VX1221 (VX1222) 11+12 (WDM) (playback)
- VX1221 (VX1222) 5.1A (WDM) (playback)
- VX1221 (VX1222) 7.1 (WDM) (playback)
- VX1221 (VX1222) 5.1B (WDM) (playback)
- The card is also visible via the np interface: go to **<Start> <Programs> <Digigram>** and select **<Digigram Control Center>**.
  - In the "Digigram drivers" window, select the 'General Information' tab.
    In the "Modules Information" window, you can see the HR Runtime modules that have been installed, and their versions.
  - In the **"Digigram drivers"** window, select the **'Diagnostics'** tab.

You should see here the icons of the cards you have installed.

- If the card you have installed is listed:
  - Right click on the icon of the card.

<sup>\* 32-</sup>bit version

### Digigram

- Select 'Diagnostics', and *Play Sine*. This plays in loop a sine signal on the outputs of the card. You can also select *Play file* to play in loop a file of your choice (PCM only). If the playback is correct, the card is correctly installed and works.
- To stop the playback, right click on the card icon, and select *Stop Activities*.
- If the card is not displayed:
  - Make sure that during the HR runtime installation the "Driver for the HR boards" has been selected in the "Select components" window.
  - Make sure that the card is correctly inserted in the PCI slot, and screwed on the PC chassis.
  - If necessary, uninstall the HR runtime package as described in this manual, and re-install it.
- If the Wave driver has been installed:
  - Go to menu **<Start>**, **<Settings>**, **<Control panel>**, **<Sound and Multimedia>**, tab **"Audio"**, **Default device** (**Playback device, Recording device**). The card's channels can be selected. The card can be used with any Wave application.

Available Wave recording and playback devices are:

- VX1221 (VX1222) 1+2 (Wave) (record and playback)
- VX1221 (VX1222) 3+4 (Wave) (playback)
- VX1221 (VX1222) 5+6 (Wave) (playback)
- VX1221 (VX1222) 7+8 (Wave) (playback)
- VX1221 (VX1222) 9+10 (Wave) (*playback*)
- VX1221 (VX1222) 11+12 (Wave) (playback)
- VX1221 (VX1222) 5.1A (Wave) (playback)
- VX1221 (VX1222) 5.1B (Wave) (playback)
- VX1221 (VX1222) 7.1 (Wave) (playback)
- VX1221 (VX1222) 5.1+2 (Wave) (playback)
- VX1221 (VX1222) 7.1+2 (Wave) (playback)
- If the ASIO driver has been installed:
  - The card is visible from any ASIO application.

### Note:

- 5.1A plays on outputs 1, 2, 3, 4, 5, 6
- 5.1B plays on outputs 7, 8, 9, 10, 11, 12
- 7.1 plays on outputs 1, 2, 3, 4, 5, 6, 7, 8
- 5.1+2 plays on outputs 1, 2, 3, 4, 5, 6, 7, 8
- 7.1+2 plays on outputs 1, 2, 3, 4, 5, 6, 7, 8, 9, 10

### The 'Digigram Hardware Settings' ('DHS') control panel

Digigram hardware settings (DHS) is an application allowing to configure the hardware resources of Digigram cards for all audio applications using them. A resource being managed by the DHS application can not be modified by any other applications. To enable an audio application to modify a Digigram card resource, this resource must not be managed by the DHS.

# Note: As soon as a resource of a card is managed by the DHS, the clock selection of this card MUST be defined in the DHS.

The DHS allows to:

- Select the clock the card uses
- Select the input source
- Set analog and digital gains of an input
- Enable Sample Rate Converters of an input
- Select the input monitored on an output
- Set the monitoring gains
- Set the analog and digital gains of an output
- Define the digital output format

For help on how to use this control panel, please refer to its on-line help.

### **SPECIFICATIONS**

### Configuration

|                                                | VX1221e                                                                               | VX1222e       |  |
|------------------------------------------------|---------------------------------------------------------------------------------------|---------------|--|
| Bus/Format                                     | PCI EXPRESS <sup>™</sup> (PCIe <sup>●</sup> ) x1<br>(x2, x4, x8, x16, x32 compatible) |               |  |
| Digital Signal Processor                       | Motorola 5632                                                                         | 21 at 240 MHz |  |
| RAM                                            | 512 kWords                                                                            |               |  |
| Size                                           | 168 mm x 111 mm x 20 mm                                                               |               |  |
| Power requirements<br>(+3.3 V / +12 V)         | 1.5 A / 0.1 A 3 A / 0.4 A                                                             |               |  |
| Operating: temp / humidity<br>(non-condensing) | 0°C / +50°C • 5% / 90%                                                                |               |  |
| Storage: temp / humidity<br>(non-condensing)   | -5°C / +70°C • 0% / 95%                                                               |               |  |

### Inputs

|                                   | VX1221e                                                                               | VX1222e                                                                                   |  |
|-----------------------------------|---------------------------------------------------------------------------------------|-------------------------------------------------------------------------------------------|--|
| Analog line inputs (mono)         | -                                                                                     | 2 balanced*                                                                               |  |
| Maximum input level/<br>impedance | -                                                                                     | +24 dBu/ >10 kΩ                                                                           |  |
| Digital input (stereo)            | 1 AES/EBU <sup>**</sup> with hw Sample Rate Converter,<br>7.5:1 to 1:8, up to 192 kHz |                                                                                           |  |
| Programmable input gain           | digital:<br>from –110 dB to +18 dB                                                    | analog:<br>from -94.5dB to +15.5<br>dB <sup>®</sup><br>digital:<br>from -110 dB to +18 dB |  |
| Other inputs                      | AES/EBU Sync (up to 192 kHz),<br>Word clock (up to 96 kHz), LTC, Video                |                                                                                           |  |
| AES11 synchronization             | Yes                                                                                   |                                                                                           |  |

<sup>•</sup> can be used with unbalanced signals •• can be used as S/PDIF interface as well

<sup>∞</sup> maximum sensitivity: 0 dBFs for −15.5 dBu input

### Outputs

|                                     | VX1221e                            | VX1222e                                                                |  |
|-------------------------------------|------------------------------------|------------------------------------------------------------------------|--|
| Analog line outputs (mono)          | -                                  | 12 servo-balanced***                                                   |  |
| Maximum output level /<br>impedance | -                                  | +24 dBu / <100 Ω                                                       |  |
| Digital outputs (stereo)            | 6 AES/EBU**, up to 192 kHz         |                                                                        |  |
| Programmable output gain            | digital:<br>from –110 dB to +18 dB | analog:<br>from –86 dB to +24 dB<br>digital:<br>from –110 dB to +18 dB |  |
| Other outputs                       | Word clock (up to 96 kHz)          |                                                                        |  |

### Connectors

|                     | VX1221e          | VX1222e |  |
|---------------------|------------------|---------|--|
| Internal connectors | Inter-board Sync |         |  |
| External connector  | 68-pin SCSI MDR  |         |  |

### Audio specifications

|                                     | VX1221e                             | VX1222e |  |
|-------------------------------------|-------------------------------------|---------|--|
| Sampling frequencies available      | Programmable from 8 to 192 kHz      |         |  |
| A/D and D/A<br>converter resolution | - 24 bits                           |         |  |
| Supported audio formats             | PCM (8, 16, 24 bits), Float IEEE754 |         |  |

<sup>••••</sup> electronically servo-balanced outputs provide automatic level adjustment to accommodate either balanced or unbalanced lines

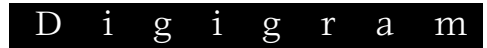

### Audio Performance

measured at Fs=48 kHz

|                                       | VX1221e | VX1222e                                                |
|---------------------------------------|---------|--------------------------------------------------------|
| Frequency response<br>(record + play) | -       | 20 Hz–20 kHz: ±0.3 dB                                  |
| Channel phase difference: 20/20kHz    | -       | <0.2°/2°                                               |
| Dynamic range<br>(A-weighted)         | -       | Analog In: >104 dB<br>Analog Out: >110 dB              |
| THD + noise 1 kHz at –1 dBfs          | -       | Analog In: <–96 dB<br>Analog Out: <–96 dB              |
| Crosstalk (Analog in or out)          | -       | 1 kHz at 24 dBu: <-100 dB<br>15 kHz at 24 dBu: <-90 dB |

### **Development environments**

|                                                    | VX1221e                                                                                                    | VX1222e |  |
|----------------------------------------------------|----------------------------------------------------------------------------------------------------|---------|--|
| Digigram management                                | np SDK (HR Runtime, PCM only)                                                                                                    |         |  |
| Other management                                   | Wave, ASIO, DirectSound (all PCM only)                                                                                                    |         |  |
| OS supported                                       | S supported Windows 2000, XP <sup>*</sup> , and Windows Server 200                                                                             |         |  |
| Main on-board processing<br>features (with np SDK) | PCM play, rec, Float IEEE754, direct monitoring,<br>real-time mixing, level adjustment, panning, cross-<br>fade, punch-in/punch-out, scrubbing |         |  |

<sup>\* 32-</sup>bit version

### **APPENDICES**

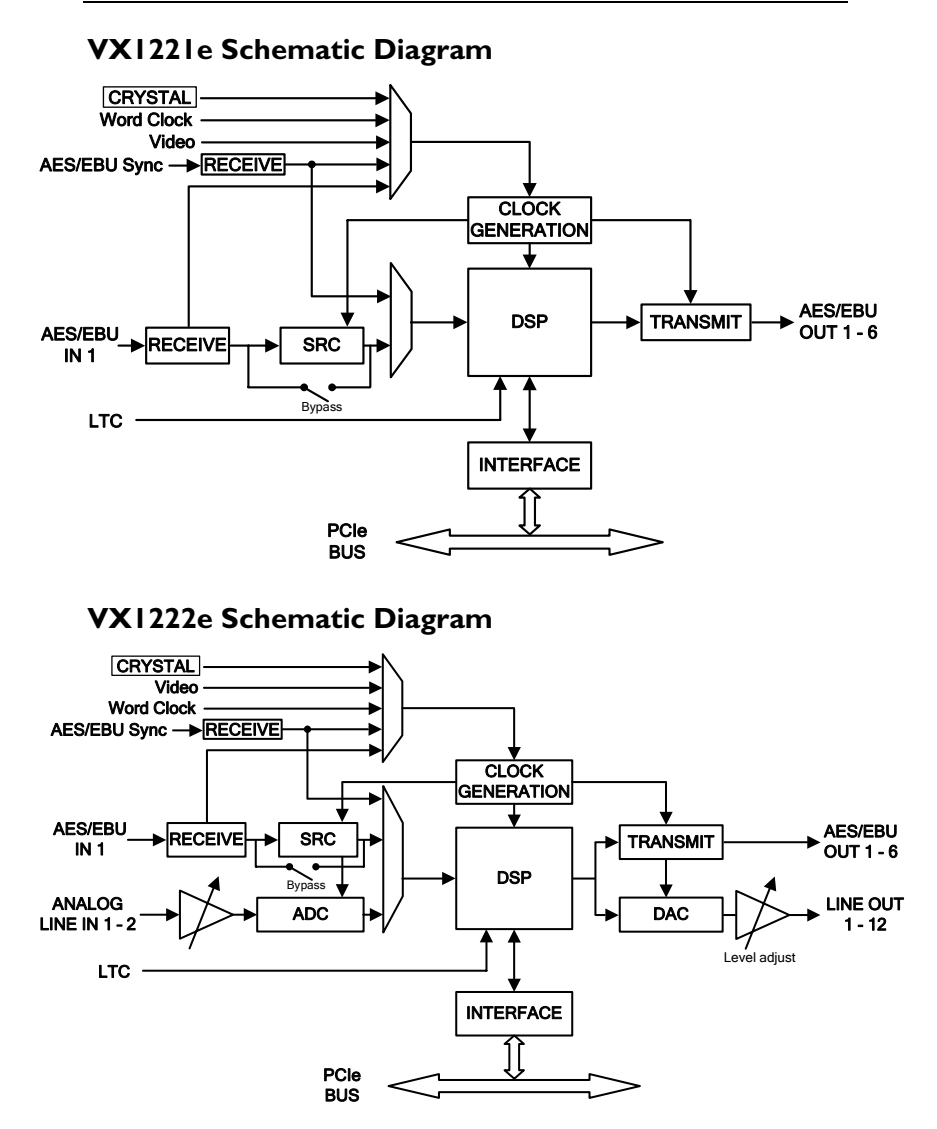

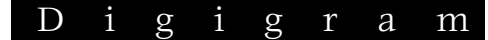

### Cable diagram

Schematic diagram of the cable delivered by Digigram\*:

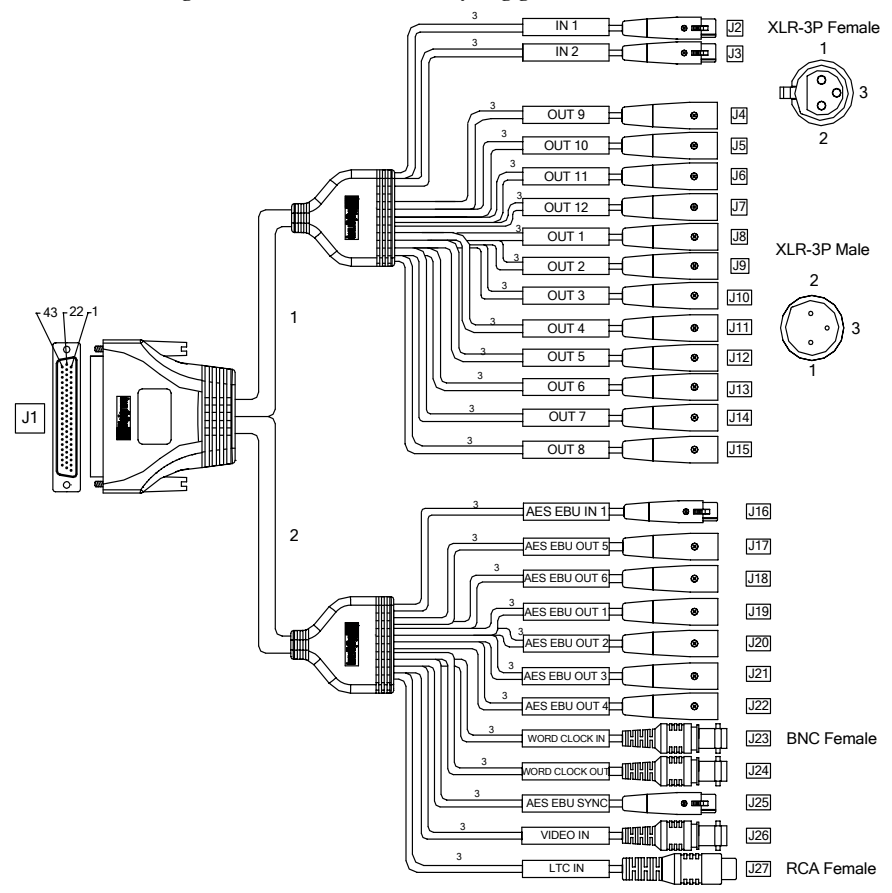

\* Your cable may look different if it is not a Digigram cable.

### Wiring diagram

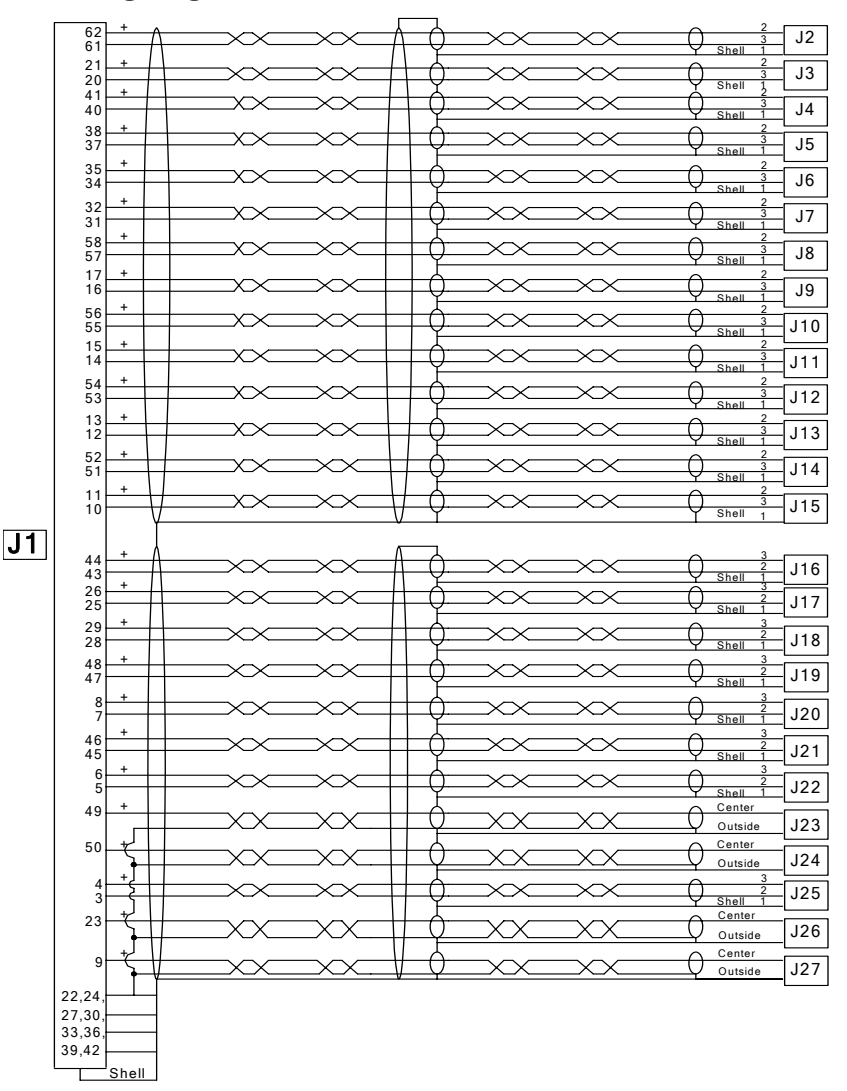

19

### Cable pinout

|       | Pin | Signal          | Pin | Signal          | Pin | Signal          |
|-------|-----|-----------------|-----|-----------------|-----|-----------------|
|       | 1   | AES/EBU IN 6 +  | 11  | AES/EBU OUT 2 + | 41  | GND             |
|       | 2   | AES/EBU IN 6 -  | 12  | AES/EBU OUT 2 - | 42  | GND             |
|       | 3   | AES/EBU SYNC +  | 15  | Video IN        | 43  | AES/EBU OUT 3 + |
| a     | 4   | AES/EBU SYNC -  | 16  | GND             | 44  | AES/EBU OUT 3 - |
| igit. | 5   | NC              | 35  | AES/EBU IN 5 +  | 45  | AES/EBU OUT 1 + |
| Δ     | 6   | NC              | 36  | AES/EBU IN 5 -  | 46  | AES/EBU OUT 1 - |
|       | 7   | GND             | 37  | Reserved        | 47  | Word Clock IN   |
|       | 8   | GND             | 38  | Reserved        | 48  | GND             |
|       | 9   | AES/EBU OUT 4 + | 39  | AES/EBU IN 1 +  | 49  | Word Clock OUT  |
|       | 10  | AES/EBU OUT 4 - | 40  | AES/EBU IN 1 -  | 50  | GND             |
|       | Pin | Signal          | Pin | Signal          | Pin | Signal          |
|       | 13  | LTC IN          | 28  | OUT 12 -        | 57  | OUT 1 +         |
|       | 14  | GND             | 29  | OUT 10 +        | 58  | OUT 1 +         |
|       | 17  | OUT 8 +         | 30  | OUT 10 -        | 59  | GND             |
|       | 18  | OUT 8 -         | 31  | NC              | 60  | GND             |
| 50    | 19  | OUT 6 +         | 32  | NC 4 -          | 61  | OUT 11 +        |
| goli  | 20  | OUT 6 -         | 33  | IN 2 +          | 62  | OUT 11 -        |
| лa    | 21  | OUT 4 +         | 34  | IN 2 -          | 63  | OUT 9 +         |
| 1     | 22  | OUT 4 -         | 51  | OUT 7 +         | 64  | OUT 9 -         |
|       | 23  | OUT 2 +         | 52  | OUT 7 -         | 65  | NC              |
|       | 24  | OUT 2 -         | 53  | OUT 5 +         | 66  | NC              |
|       | 25  | GND             | 54  | OUT 5 -         | 67  | IN 1 +          |
|       | 26  | GND             | 55  | OUT 3 +         | 68  | IN 1 -          |
|       | 27  | OUT 12 +        | 56  | OUT 3 -         |     |                 |

### LAYOUT

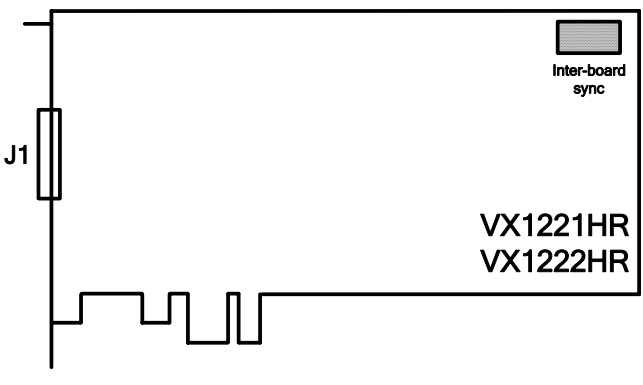

Analog/digital cable